附件1:

# 合肥开放大学 2025 春新生学籍信息查询指南

#### 【电脑端】

#### Step 1 进入学学信网

首先,在浏览器搜索页面输入"学信网"查询,即可看到学信网的网址,点击进入,或直接在浏览器地址栏输入 www.chsi.com.cn进入。

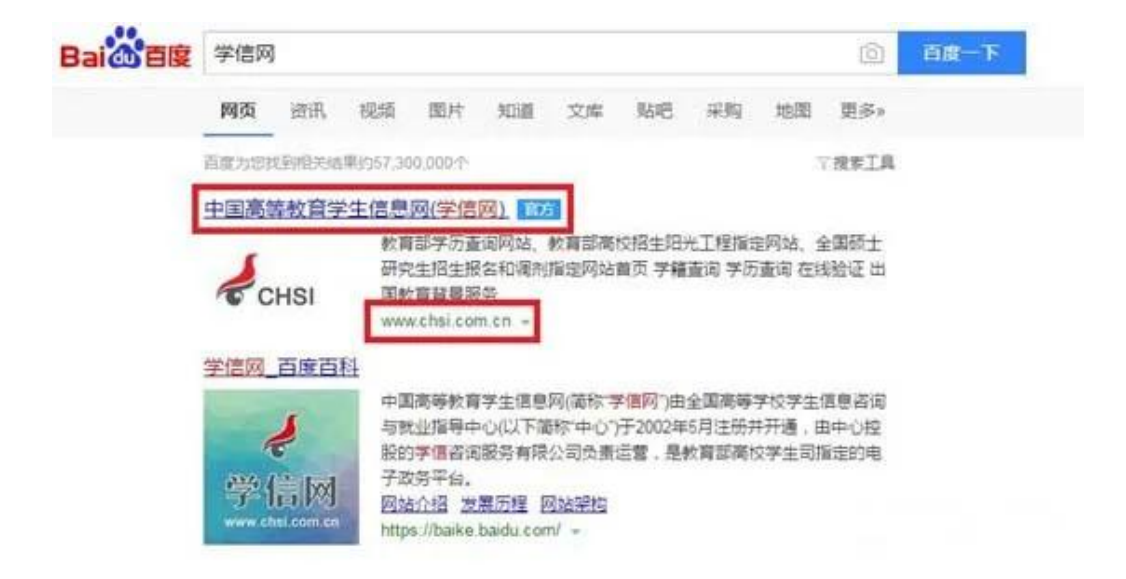

#### Step 2 点击学籍查询

进入学信网官网后,点击首页导航栏中的"学籍查询"。

| CHSI KININASASAMA KITERANELENINA SOMELYIRENINA SIMILAIRENA |        |       |                                         |           |           |         |      | 1 HR     | 1 1231 Trights |     |       |
|------------------------------------------------------------|--------|-------|-----------------------------------------|-----------|-----------|---------|------|----------|----------------|-----|-------|
| 00 <b>7800</b> 2000                                        | 949466 | ntinu | 101000000000000000000000000000000000000 | III BERNI | -24034582 | $_{RR}$ | #H18 | ANNOUND. | ШX.            | 8.6 | 94098 |

进入"学信档案"查询页面。如已有学信网账号,点击"登录学信档案",如 没有账号,需要进行注册,点击"注册学信网账号"。

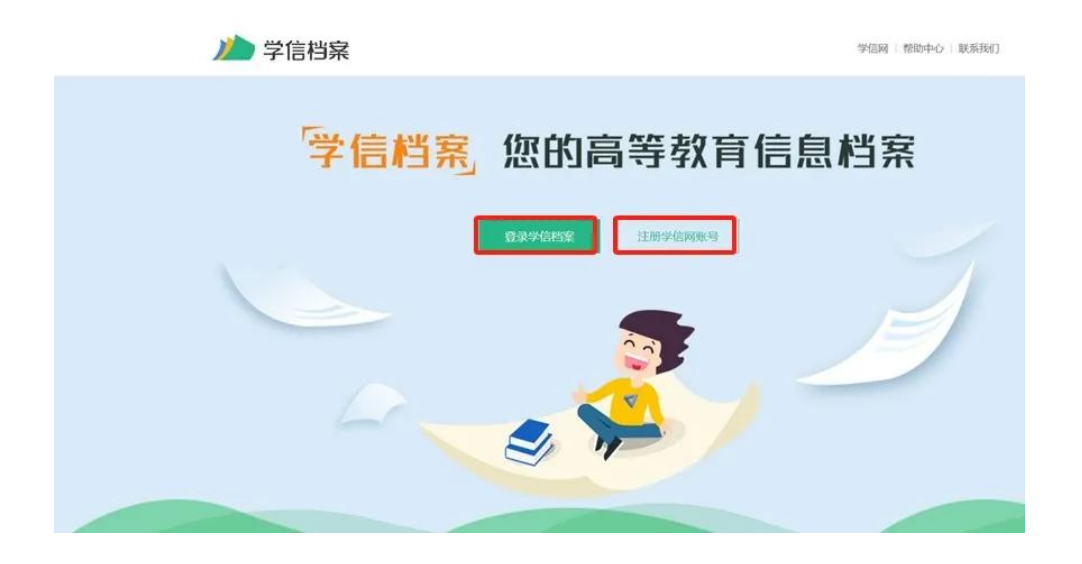

### Step 3 注册学信网账号

| 4 | CHSI 中国高等教育学生                                             | E信息网(学信网)                                                       | 实名注册                                          |                                                                                                    | <b>登</b> ⊉   注册 | f.               |
|---|-----------------------------------------------------------|-----------------------------------------------------------------|-----------------------------------------------|----------------------------------------------------------------------------------------------------|-----------------|------------------|
| 0 | "学信阿账号"可用于<br>支持的平台有:学信告等<br>高校高序就要台招生信息所<br>多,例如:如果经进行运动 | 登录学信网各服务平台<br>(含图像校对、学籍信息成对等<br>(、学期平会、国家大学生就)<br>播校对,则可凭此集号进行1 | 》)。中国研究生报生信息<br>1服务平台、全国大学生音<br>明招网上报名"、"天役登远 | м, арумаленськата соблам, разна, ра (Мил.<br>Обрана), караленция разнатация, короле чели<br>7. Челлета, адаросника, | NL)<br>HUBE     | е<br>нал<br>U. С |
|   | * 手机号                                                     |                                                                 |                                               |                                                                                                    | 简项主册            |                  |
|   | * 知信验证码                                                   |                                                                 | 免费获取                                          |                                                                                                    |                 |                  |
|   | * 密码                                                      |                                                                 |                                               |                                                                                                    |                 |                  |
|   | - RESUMPLY                                                |                                                                 |                                               |                                                                                                    |                 |                  |
|   | *姓名                                                       |                                                                 |                                               |                                                                                                    |                 |                  |
|   | * 证件类型                                                    | 居民身份证                                                           | ÷                                             | 中国大陆地区用户推荐设置居民身份证。                                                                                                  |                 |                  |
|   | *证件号码                                                     | 以下信息为选编项,忘记密码                                                   | 副可通过手机导线回密码                                   |                                                                                                    |                 |                  |
|   | 安全邮箱                                                      | 选填                                                              |                                               |                                                                                                    |                 |                  |
|   |                                                           | 1 我已阅读并同意《用户协议》                                                 | 2)、(商私政策) 🖬 日                                 | 地学信闲做信马恩提醒                                                                                                    |                 |                  |
|   |                                                           |                                                                 |                                               |                                                                                                    |                 |                  |
|   |                                                           | 找回密码                                                            |                                               |                                                                                                    |                 |                  |
|   |                                                           | AMATE                                                           | IIII Constant - an                            | 03 3033 MMNEE AT Dicks Press of Redder                                                                              |                 |                  |

注册页面带"\*"均为必填的注册信息,完成注册后返回首页进入界面点击"登录学信网档案"界面,输入注册的账号和密码。

特别注意:学生注册使用的手机号一定为长期使用号码。若登录密码忘记,需

要用预留手机号码找回。在注册或核对操作过程中有疑问请咨询中国高等教育学信 网客服,学校无权查询、恢复和更改学生用户名和密码,请妥善留存个人用户名和 密码。

| <i>此</i> 学信档案 |                                               |       |
|---------------|-----------------------------------------------|-------|
|               |                                               |       |
|               | 啓守                                            |       |
|               | <u></u>                                       | NBA . |
|               | ▲ 手机号/邮箱                                      |       |
|               |                                               |       |
|               | 登录                                            |       |
|               | 找回密码 注册                                       |       |
|               | 🚫 微信登录 😞 支付宝登录                                |       |
|               |                                               |       |
|               |                                               |       |
|               | Copyright © 2003-2023 学徳間 All Rights Reserved |       |

#### Step 4 查询并核对个人学籍信息

登录后出现账号管理界面,进入"学信档案"界面中的"高等教育信息"。

| 就业         学校满意度         个人巡评         信息核查喻认         点击进入个体局仪化加问题评           求申招聘         参与投票         进入         查者         点击进入个体局仪化加问题评 |
|----------------------------------------------------------------------------------------------------|

点击"学籍",输入:国家开放大学。进入界面后,可以查看到个人学籍。查 询学籍信息时,请着重注意自己的院校、专业、层次、身份证号等信息。如在查询 过程中有疑问或信息与实际情况不符,请及时联系合肥开放大学教务处(联系人: 孙仲梅,电话:0551-62691087)

| 学籍信息/图像校对 学历信                                                                                                    | 息 学位信息 考研信息              |                                                                     |                                                                             |                                                                  |  |
|----------------------------------------------------------------------------------------------------|--------------------------|---------------------------------------------------------------------|-----------------------------------------------------------------------------|------------------------------------------------------------------|--|
| 您一共有 2 个学籍 还有学新                                                                                                    | 部没有显示出来? 尝试绑定学籍   学籍查询范围 |                                                                     |                                                                             |                                                                  |  |
| 本料-国家开放大学-3                                                                                                    | 口將營理                     |                                                                     | 查看该学籍的在线验证报告                                                                | 专业推荐<br>我要推荐                                                     |  |
| にお助けて、時代所<br>前に加速など間を登<br>で「加速の必要」<br>。<br>品代の用け<br>品の加速のであため<br>前で加速のため<br>のでののの<br>品ののの用い<br>の<br>ののののの<br>の<br>の<br>の<br>ののののの<br>の<br>の<br>の<br>の<br>の<br>の<br>の | 변경:<br>                  | 性粥:<br>民族:<br>学校态程:<br>专业,<br>学历既别:<br>分照:<br>班级:<br>人学曰题:<br>学福快恋: | 20版<br>国際开放大学<br>工商管理<br>共動装育<br>と45306495012002<br>2024年03月01日<br>在籍(注册学編) | 专业满意度<br>我的评价<br>院校满意度<br>我的评价<br>毕业论文查重<br>(0,823<br>学科/专业会化告诉) |  |

**特别说明:**目前新生录取照片暂未同步至学信网,待国家开放大学教务老师处理后即可查询。。

#### 【手机端】

## Step 1 微信搜索公众号

在微信搜索并关注【学信网】公众号。

| ł                                            | <b>学信网</b><br>学信咨询服务有限公司 🕏                            |
|----------------------------------------------|-------------------------------------------------------|
| 学信网是教<br>唯一网站以<br>24篇原创内<br>IP属地:北<br>48个朋友关 | 育部指定的中国高等教育学历证书查询<br>及教育部研究生招生、阳光高考官方…<br>容<br>京<br>注 |
|                                              | 关注公众号                                                 |
| <b>消息</b> 视频                                 | 〔 服务 =                                                |

#### Step 2 登入/注册

进入学信网公众号子菜单,点击【学信账号--登录学信档案】。

| < | 学信网 🗅                                                                                                 | L   | ×  | 首页                                       |       |
|---|----------------------------------------------------------------------------------------------------|-----|----|------------------------------------------|-------|
|   | 16:21                                                                                                 |     | )  | 学信档案                                     | ≡     |
| Ş | 欢迎关注学信网服务号!点击以下<br>链接,绑定你的学信网账号,及时<br>接收重要通知:https://account.<br>chsi.com.cn/account/account!<br>show |     | 1  | 您的高等教育信息                                 | 息档案   |
|   |                                                                                                    |     | 点菜 | 登录 注册 · 注册 · 注册 · 注册 · 注册 · 注册 · 注册 · 注册 | 学信网账号 |
|   |                                                                                                    |     | 首次 | 使用应先注册                                   |       |
|   |                                                                                                    |     | 完成 | 注册并登录即可查询                                | E     |
|   |                                                                                                    |     |    | ی کی ا                                   |       |
|   | 学历认证                                                                                                  |     |    |                                          |       |
|   | 学历查询毕业的同学点这里查学历                                                                                       |     | 4  | <b>免费查看学籍、学历、</b> 学                      | 全位信息  |
|   | 在线验证                                                                                                  |     |    |                                          |       |
|   | 学信档案在读的点这里查学籍                                                                                         |     |    | - 4                                      |       |
|   | ■在线服务 求职招聘 ■帮                                                                                         | 助中心 |    | 党权                                       |       |
|   |                                                                                                    |     |    | ≡ ☆                                      | 5     |

有账号的同学,输入账号和密码,点击"登录"进行绑定:

| ▶ 学信档案 ヨ   | X 登录账号_学信网 ···                                              |
|------------|-------------------------------------------------------------|
| 您的高等教育信息档案 | 次迎您<br>完成微信和学信网账号的绑定后,可直接通过微信<br>登录。<br>已有学信网账号 没有学信网账号,请注册 |
| 登录 注册学信网账号 | 使用短信快捷绑定 •用户名                                               |
|            | · 密码                                                        |
|            | •图片验证码                                                      |
|            | 绑定                                                          |

没有账号(第一次登录)的同学先注册,再登录;

| × 首页                                |   | × 实名注册_学信网 |   |
|-------------------------------------|---|------------|---|
| 🎾 学信档案                              | = | 🗧 学信网      | ≡ |
| 您的高等教育信息档案<br><sup>登录</sup> 注册学信网账号 |   | * 手机号      |   |
|                                     |   | * 密码确认     |   |

### Step 3 查询并核对个人学籍信息

点击"高等教育信息",在"方式3"中输入"国家开放大学",即可查询到详 细的学籍信息。

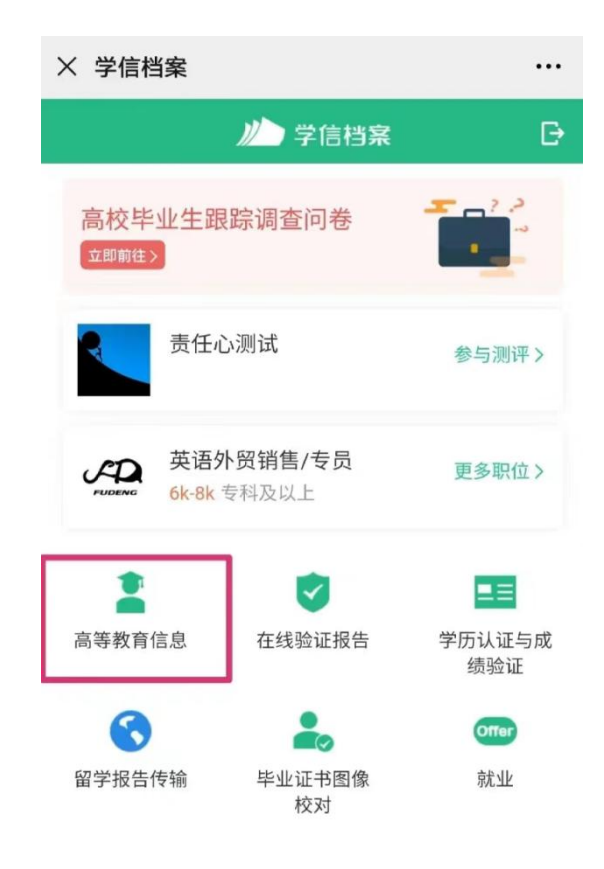

| Y 学信档案 ···· 为保障您的信息安全,请选择一种方式进行核验,核 验通过后才能查看本人的学籍学历信息。 | 2000 年<br>2000日日<br>2000日日<br>2000日<br>2000日<br>2000日日<br>2000日<br>2000日日<br>2000日日<br>2000日日<br>2000日日<br>2000日日<br>2000日日<br>2000日日<br>2000日日<br>2000日日<br>2000日日<br>2000日日<br>2000日日<br>2000日日<br>2000日日<br>2000日<br>2000日<br>2000日<br>2000<br>2000<br>2000<br>2000<br>2000<br>2000<br>2000<br>2000<br>2000<br>2000<br>2000<br>2000<br>2000<br>2000<br>2000 |
|--------------------------------------------------------|----------------------------------------------------------------------------------------------------|
| <sup>方式1</sup><br>使用学信网App通过人像比对<br>进行实人核验             | 国家开放大学 专科 机电一体化技术   开放教育                                                                                                    |
| 去验证                                                    | 民族 <b>汉族</b><br>证件号码 152322                                                                                                    |
| 方式 2                                                   | 学制 2年                                                                                                    |
| 上传本人身份证相关照片                                            | 学历类别 开放教育                                                                                                    |
| 申请实人核验                                                 | 分院 安徽分部                                                                                                    |
| 去验证                                                    | 系所 3400101                                                                                                    |
|                                                        | 班级 243400                                                                                                    |
| 方式 3                                                   | 学号 24340                                                                                                    |
| 输入就读或毕业的学校名称                                           | 入学日期 2024年09月01日                                                                                                    |
| 国家开放大学                                                 | 预计毕业日期 2027年01月31日                                                                                                    |
| 输入就读或毕业的学校名称                                           | 学籍状态 在籍(注册学籍)                                                                                                    |
| 验证                                                     | 申请验证报告                                                                                                    |

## 查询学籍信息时,请着重注意自己的院校、专业、层次、身份证号等信息。

**特别说明:**目前新生录取照片暂未同步至学信网,待国家开放大学教务老师处理后即可查询。

附件2:

# 合肥开放大学学生信息修改申请表

| 姓名   |     | 学号   |      | 身份证        |   |
|------|-----|------|------|------------|---|
| 入学时间 | 年春( | )秋   | ( )季 | 班 级        |   |
| 学生类别 |     | 学习层次 |      | 专业         |   |
| 更正内容 |     |      |      |            |   |
| 错误信息 |     |      |      |            |   |
| 正确信息 |     |      |      |            |   |
|      |     |      |      |            |   |
|      |     |      |      | 申请人签名      | : |
|      |     |      | 2    | <b>手</b> 月 | 日 |